## NOTICE DE CREATION D'UNE METHODE SUR L'UPLC Accela Thermo

(pression < 1000 bar)

## Cliquer sur Instrument Setup :

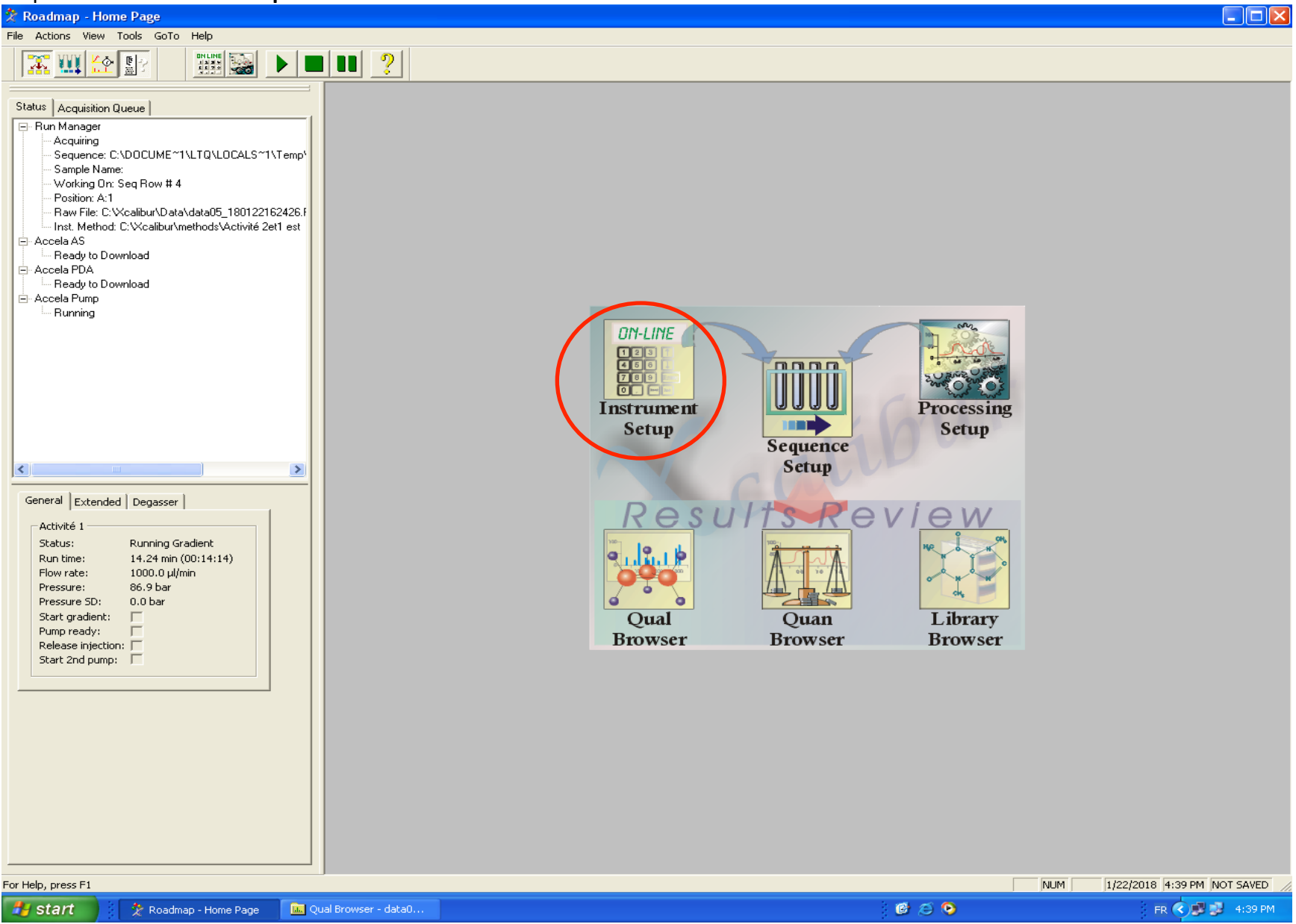

Puis sur Accela AS, sur l'onglet Accela AS Method :

| 📰 Untitled - Instrument Setur                                                                                                    |
|----------------------------------------------------------------------------------------------------|
| File Accela AS Help                                                                                                    |
|                                                                                                    |
| Accela AS         Vaccela AS         Vaccela PDA         Vash volume (ul)         Vash volume (ul) |
| Ready NOT SAVED                                                                                                    |

Changer le volume d'injection :

| הם האו האו האו האו האו האו האו האו האו האו            | היה היה היה היה היה היה היה היה היה היה                                      |
|-------------------------------------------------------|------------------------------------------------------------------------------|
| Accela AS Method Sample Preparation Reservoir Content | Timed Events                                                                 |
| Injection volume (ul):                                | Injection Mode<br>Partial l <u>o</u> op<br>C Full loop<br>C No wast <u>e</u> |
| Syringe speed (di/s): 8.0                             | Tray Temperature Control                                                     |
| Wash volume (ul): 0                                   | Temperature ("C): 30.0                                                       |
| Flush speed (ul/s): 100.00                            | Temperature ('C): 30.0                                                       |
| Loop loading speed (ul/s): 8.00                       |                                                                              |

Mettre 5 pour la hauteur de l'aiguille par rapport au fond du vial. Remplir le vial au 1,5.

Indiquer un « Wash volume » à 400  $\mu\text{L}.$ 

Côcher « Enable column oven control » et indiquer 50 °C.

Remarque : S'il y a une pollution : augmenter la valeur du « Flush volume » !

Ne rien modifier dans les autres onglets.

## Cliquer sur Accela PDA :

|              | Accela AS Method   Sample Preparation   Reservoir Content   Timed Events | 1 |
|--------------|--------------------------------------------------------------------------|---|
|              | Injection volume (ul):                                                   |   |
| Accela AS    | Needle height from bottom (mm): 20 🛨 C Full loop                         |   |
|              | Syringe speed (ul/s): 8.0 ÷                                              |   |
|              | Flush volume (ul): 400 Tray Temperature Control                          |   |
| *Accela PDA  | Elush/Wash source: bottle ▼ Iemperature (*C): 30.0 →                     |   |
|              | Wash volume (ul):                                                        |   |
|              | Flush speed (ul/s): 100.00 + Enable column oven control                  |   |
|              | Post-injection valve switch time (min): 0.0                              |   |
| *Accela Pump |                                                                          |   |
|              | Loop loading speed (ul/s): 0.00                                          |   |
|              |                                                                          |   |
|              | Help                                                                     |   |
|              |                                                                          |   |
|              |                                                                          |   |
|              |                                                                          |   |
|              |                                                                          |   |
|              |                                                                          |   |
|              |                                                                          |   |
|              |                                                                          |   |
|              |                                                                          |   |
|              |                                                                          |   |

| Accela PDA Method<br>Run<br>Run Length (min) 10.00 ← Filter Rise Time (sec) 1.0 ▼ Help                                                                                                    | Mettre le temps d'acquisition                                                                                                    |
|----------------------------------------------------------------------------------------------------|----------------------------------------------------------------------------------------------------|
| Spectra       Units         Collect Spectral Data       Wavelength Step (nm)         Start Wavelength (nm)       200         Sample Rate (Hz)       5.0         End Wavelength (nm)       600         Filter Bandwidth (nm)       1         Channels                                                                                                    | Décocher Collect Spectral Data (sauf pour les filtres UV)<br>Mettre 5 ou 10 Hz selon la largeur du pic                                                             |
| Channels       Channel A       Image: Channel A         No Channels       Wavelength (nm)       254       Filter Bandwidth (nm)       5         One Channel       Channel B       Channel B       Wavelength (nm)       254       Filter Bandwidth (nm)       9         Two Channels       Wavelength (nm)       254       Filter Bandwidth (nm)       9         Three Channels       Channel C       Wavelength (nm)       280       Filter Bandwidth (nm)       9 | Mettre la longueur de travail et la bande de longueur<br>d'ondes<br><u>Exemple</u> : 254 nm avec une bande de 5 nm<br>Choisir une seule longueur d'onde de travail |
| Timed Events         Time (min)       Type         Channel       Level (mAU)         Delay (sec)         New         Delete         Delete All                                                                                                    |                                                                                                    |

## Cliquer sur Accela Pump :

| 🗑 🗰 Untitled - Ins | rument Setup                                                                                                    |           |
|--------------------|----------------------------------------------------------------------------------------------------|-----------|
| File Accela Pump   | Help                                                                                                    |           |
| D 🖻 🖬 🎒            | X ?                                                                                                    |           |
| Accela PDA         | Pump General       Gradient Program         Pump 1       Name:         Pump 1       Pump 1         Name:       Pump 1         Comment:       Imp 1         Image:       Solvent A:         Image:       Solvent B:         Image:       Solvent B:         Image:       Solvent C:         Image:       Solvent C:         Image:       Solvent D:         Image:       Compressure (0~70         Start settings:       Autosampler injection         Method finalizing:       First line conditions         Min pressure (bar):       0.0         Image:       Pressure (bar):         Image:       Pressure stability (bar):         Image:       First line conditions         Max pressure (bar):       10.0         Image:       First line conditions         Pressure stability (bar):       10.0         Image:       First line conditions         Pressure units:       bar |           |
|                    |                                                                                                    |           |
| Ready              |                                                                                                    | NOT SAVED |

|         |                              | · · · · · · · · · · · · · · · · · · · | 2 | Column A . Fou                           |
|---------|------------------------------|---------------------------------------|---|------------------------------------------|
| E State | 'ump General   Gradient Prog | ram                                   | 1 | Solvant A : Eau                          |
|         | Pump 1                       |                                       |   | Solvant B : Methanol                     |
|         | Name:<br>Comment:            | Pump 1                                |   | Solvant C : ACN                          |
|         |                              |                                       |   | Ne rien modifier d'autre dans cet onglet |
|         | Solvent A:                   | Eau                                   |   | Cliquer sur l'onglet Gradient Program    |
|         | Solvent B:                   | methanol                              |   |                                          |
|         | Solvent C:                   | ACN                                   |   |                                          |
|         | Solvent D:                   |                                       |   |                                          |
|         | Operating mode:              | Low pressure (0~7000 PSI)             |   |                                          |
|         | Start settings:              | Autosampler injection logic           |   |                                          |
|         | Method finalizing:           | First line conditions                 |   |                                          |
|         | Min pressure (bar):          | 0.0 •                                 |   |                                          |
|         | Max pressure (bar):          | 400.0 🔹                               |   | Indiquer 1000                            |
|         | Pressure stability (bar):    | 10.0 •                                |   |                                          |
|         | ☐ Home before run            |                                       |   |                                          |
|         | Pressure units: bar          | ]                                     |   |                                          |

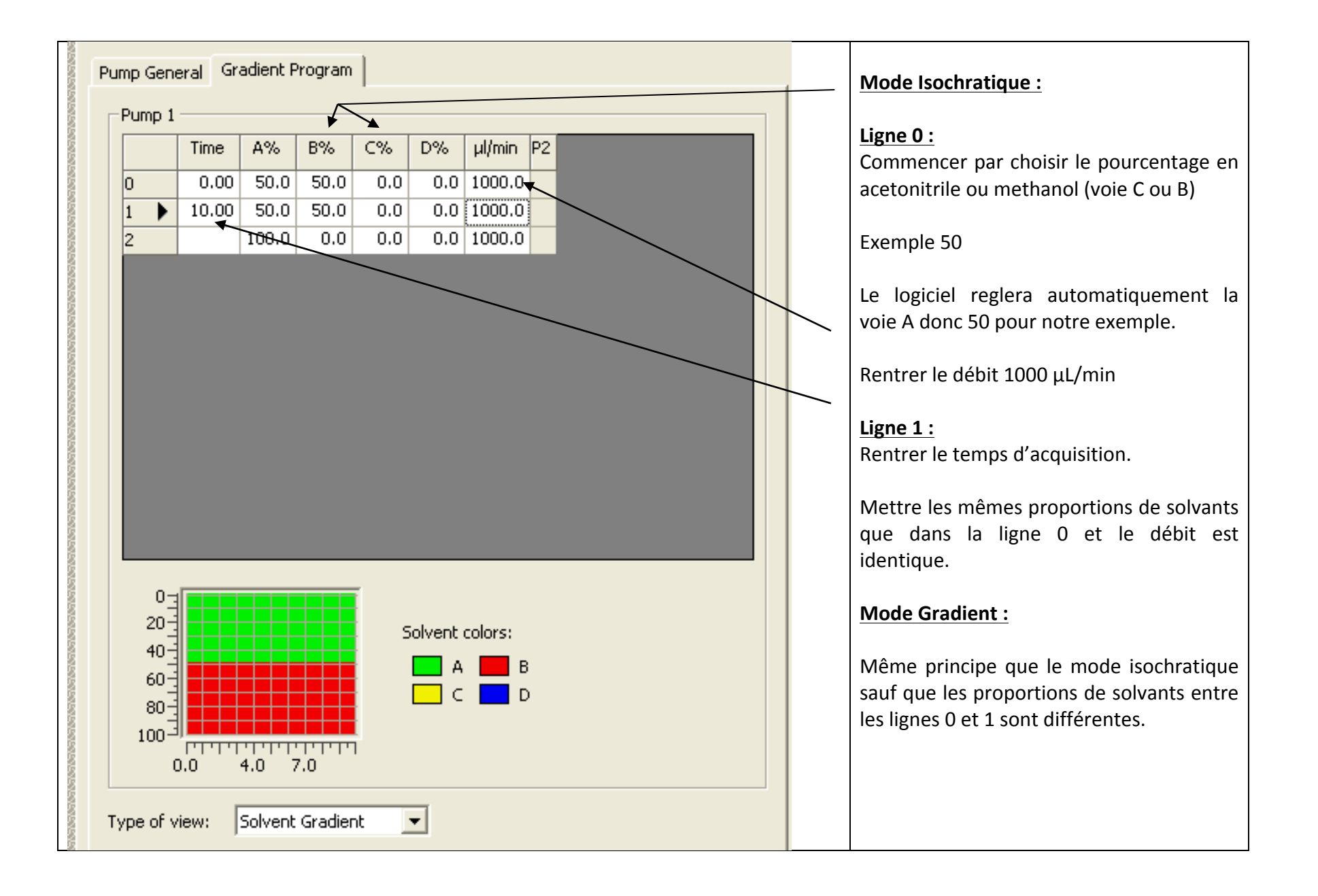

Tous les paramètres sont rentrés, il faut donc enregistrer la méthode :

| Intitled - Instru                                                                                 | nent Setup                                                                                                    |  |
|---------------------------------------------------------------------------------------------------|----------------------------------------------------------------------------------------------------|--|
| File Accela Pump Hel<br>New<br>Oper<br>Save As                                                    | Ctrl+N<br>Ctrl+O<br>Ctrl+S<br>ht Program                                                                                                    |  |
| Summary Information<br>Change Studi Name.<br>Audit Trail<br>Print<br>Print Preview<br>Print Setup | Ctrl+P                                                                                                    |  |
| 1 testsandra.meth<br>2 methode 55,45 H,A<br>3 methode 45,55 H,A<br>4 methode 40,60 H,A<br>Exit    | CN LD.meth CN LD.meth CN LD.meth                                                                                                    |  |
| Accela Pump                                                                                       | Operating mode:     Low pressure (0~7000 PSI)       Start settings:     Autosampler injection logic       Method finalizing:     First line conditions |  |
|                                                                                                   | Max pressure (bar):     400.0       Pressure stability (bar):     10.0       Image: Home before run     400.0                                          |  |
|                                                                                                   | Pressure units: bar                                                                                                    |  |
|                                                                                                   |                                                                                                    |  |

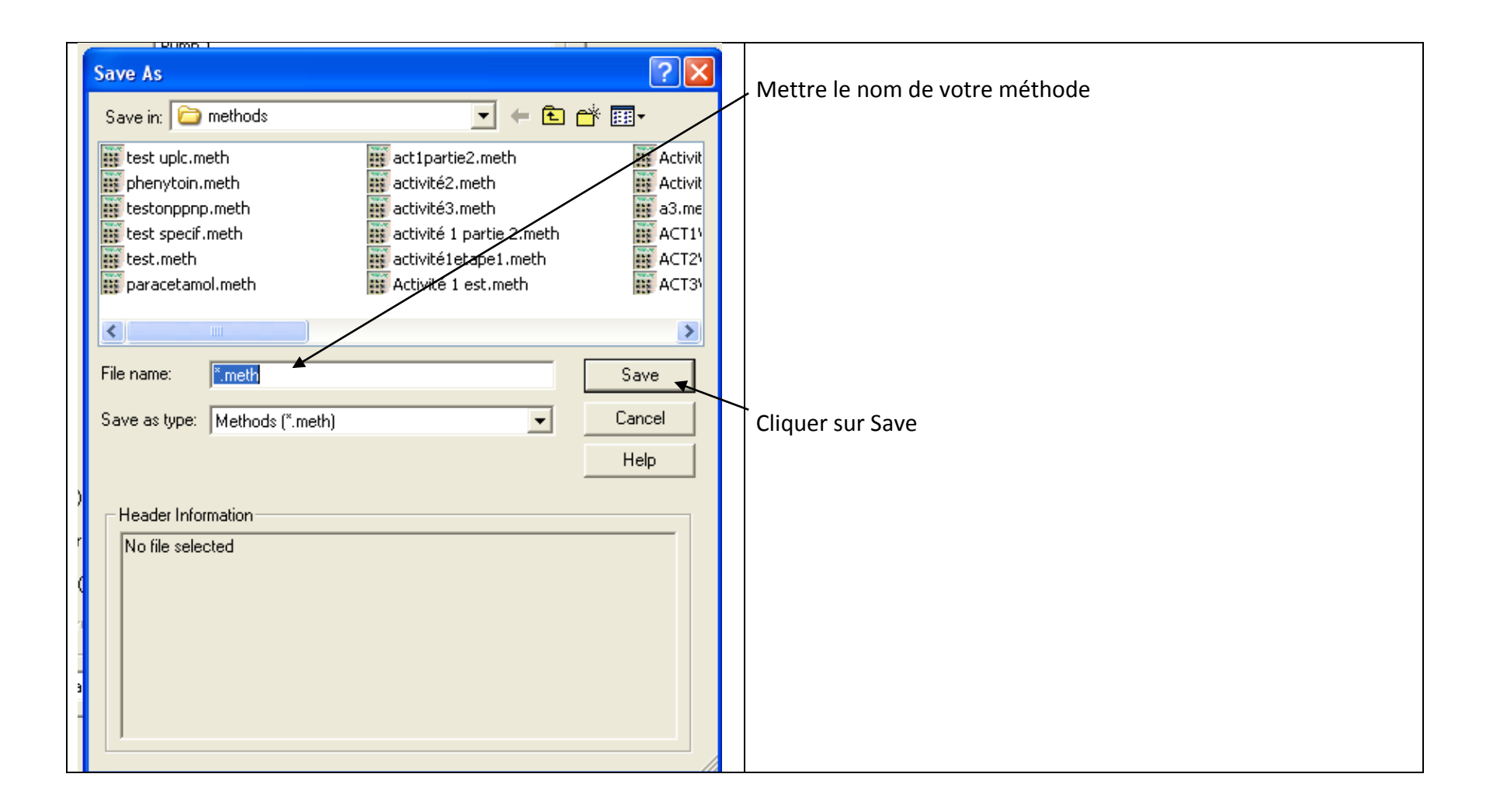

Cliquer sur sequence setup :

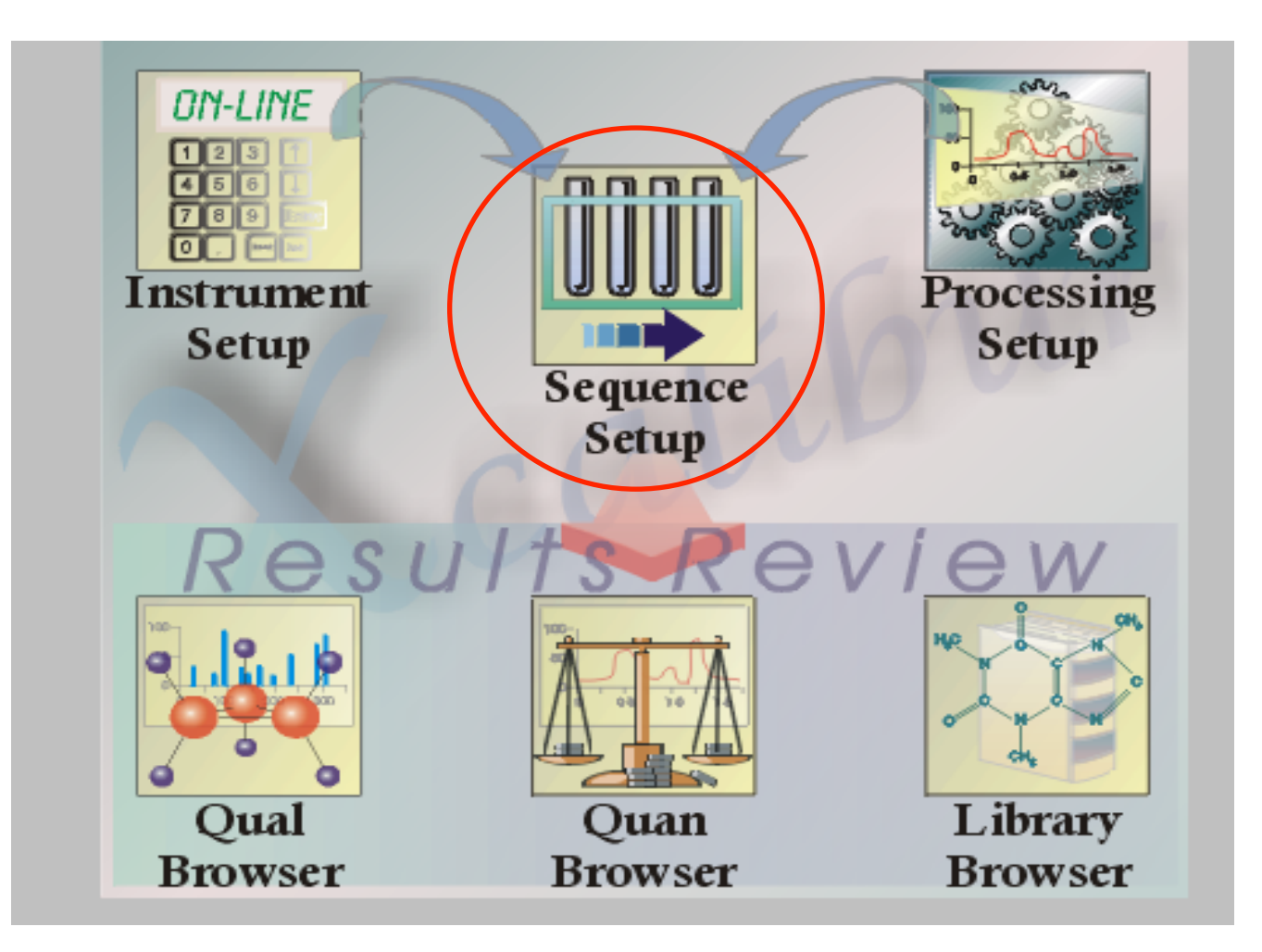

|                                                           |        |           |                  | 、                              |                          |        |                |     |
|-----------------------------------------------------------|--------|-----------|------------------|--------------------------------|--------------------------|--------|----------------|-----|
|                                                           |        |           |                  |                                |                          |        | ?              |     |
|                                                           |        | File Name | Path             | Inst Meth                      | ositiolnj Volm échantill | Kit PX | Femps de pause | Nom |
| 1                                                         | data07 |           | C:Wcalibur\Data  | C:\Xcalibur\methods\testsandra | A:1 20.0 parabenes       |        |                |     |
| *                                                         |        |           |                  |                                | 0.1                      |        |                |     |
| Rentrer la position du vial dans le passeur d'échantillon |        |           |                  |                                |                          |        |                |     |
|                                                           |        |           |                  |                                |                          |        |                |     |
|                                                           |        | R         | entrer le volume | d'injection                    |                          |        |                |     |

Cliquer sur la case correspondant à la ligne 1 et la colonne Inst meth : Choisir la méthode que vous voulez utiliser

| 🏂 [Open] - Seq     | uence Setup - Ho <u>me Pa</u>            | ige |
|--------------------|------------------------------------------|-----|
| File Edit Change   | Actions View GoTo He                     | lp  |
|                    | Check Disk Space                         |     |
| <u> </u>           | Run This Sample                          |     |
|                    | Run Sequence                             |     |
| Status Acquisition | Batch Reprocess                          |     |
| Boody To I         | Open File                                | -   |
| Sequence:          |                                          | -   |
| - Sample Na        | Start Analysis                           |     |
| Working Or         | Pause Analysis                           |     |
| - Raw File:        | Devices On                               | -   |
| Inst. Metho        | Devices Standby                          |     |
| E Accela AS        | Devices Off                              |     |
| ⊖ Accela PDA       | <ul> <li>Automatic Devices On</li> </ul> | _   |
| Ready to D         | Reinstate Warnings                       |     |
| En Accela Pump     | )ownload                                 | -   |
|                    |                                          |     |
|                    |                                          |     |
|                    |                                          |     |
|                    |                                          |     |
|                    |                                          |     |
|                    |                                          |     |
|                    |                                          |     |
|                    | m                                        |     |
| <                  | III )                                    | >   |

| 1                | Run Sequence                                 |                           |
|------------------|----------------------------------------------|---------------------------|
|                  | Acquisition Options                          |                           |
|                  | Instrument Start Instrument Us               | ser: <u> LTQ Urbitrap</u> |
|                  | Accela AS Yes<br>Accela Pump<br>Accela PDA R | un Rows: 1                |
|                  |                                              | Priority Sequence         |
|                  | I✓ Start When Ready Change Instruments       | Processing Actions        |
|                  | Chart Un                                     | 🖵 Quan                    |
|                  |                                              | 🖵 Qual                    |
|                  | Shut Down Browse                             | F Reports                 |
|                  | Programs                                     | Programs                  |
|                  | Pre Acquisition Browse                       | Create Quan Summary       |
|                  | Post Acquisition Browse                      |                           |
|                  | Run Synchronously                            |                           |
|                  | Pre Acquisition Post Acquisition             |                           |
|                  | After Sequence Set System:                   |                           |
|                  | ● On                                         |                           |
|                  |                                              |                           |
|                  | OK Cancel                                    | Help                      |
| Ne rien modifier |                                              |                           |
|                  | Cliquer sur OK                               |                           |

L'acquisition démarre, si vous souhaitez voir votre acquisition,

Retournez au menu principal :

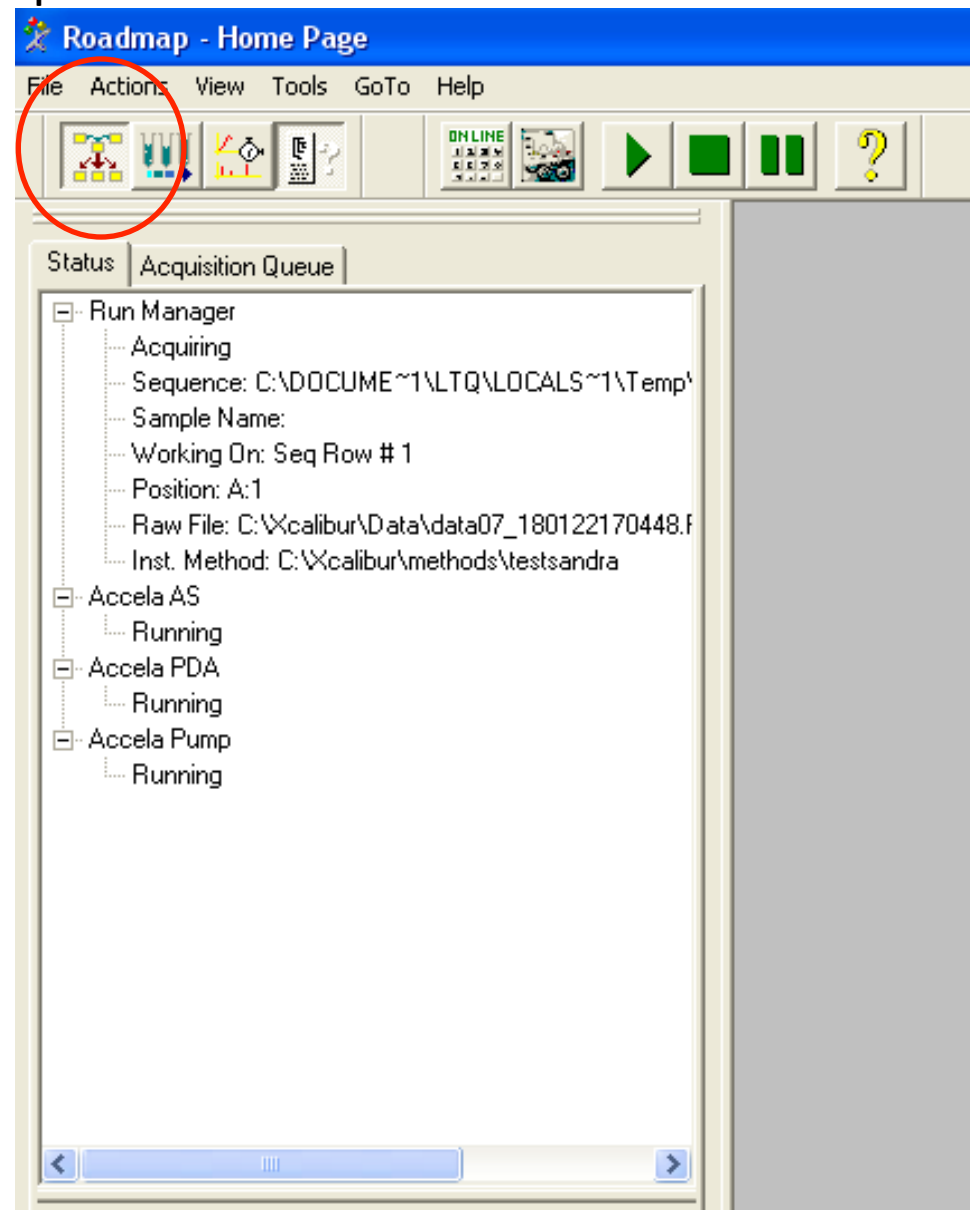

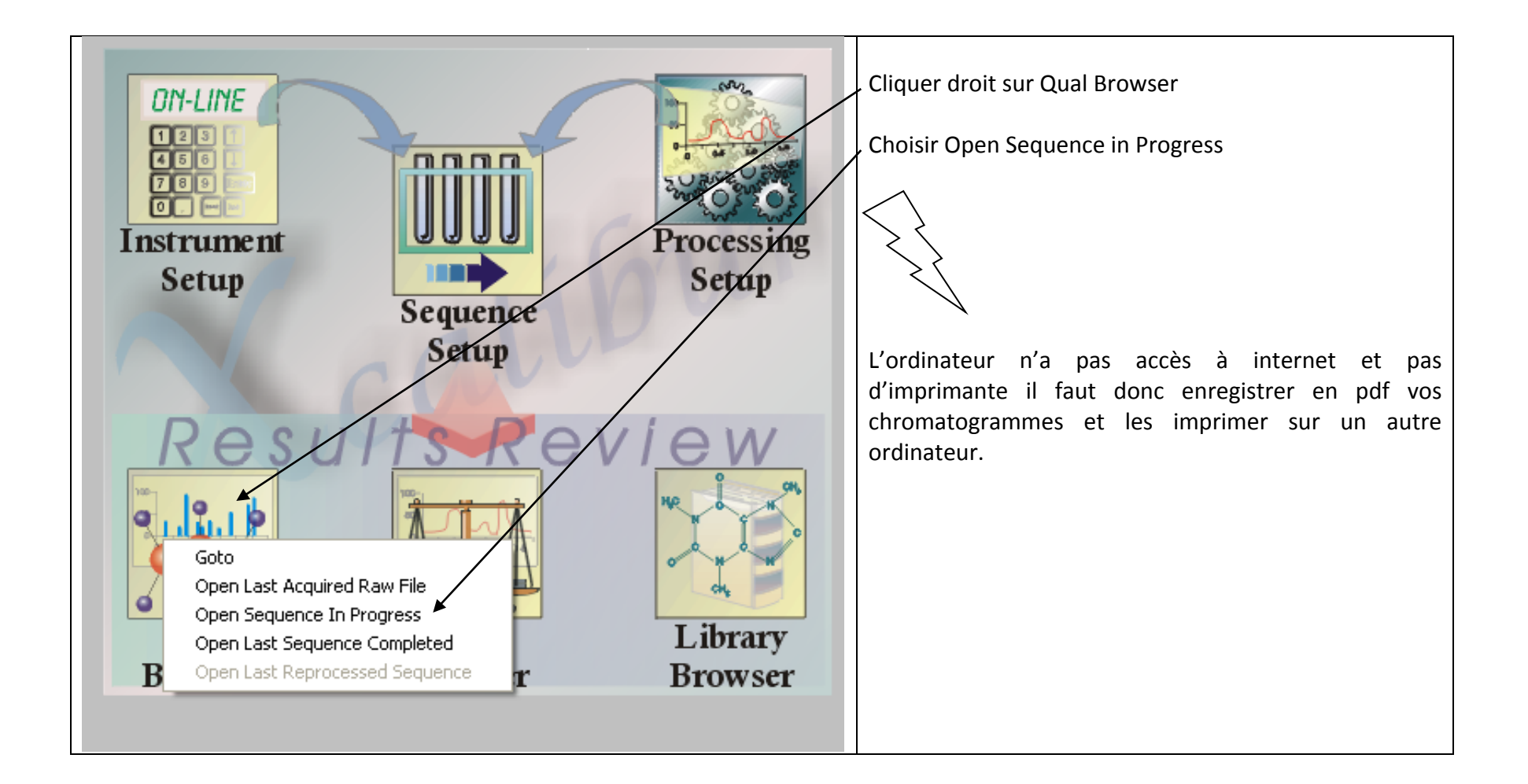